## 02/27. OPERÁCIÓS RENDSZEREK – "FILMEK" FELADAT

- 1.) Hozd létre a jobb oldalon látható könyvtárstruktúrát az Asztalon!
- 2.) Hozd létre a következő három fájlt az Akció nevű mappába!

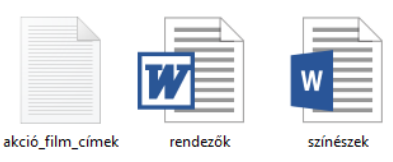

- a. A txt kiterjesztésű fájlba soroljál fel három akció film címet!
- b. Az rtf kiterjesztésű fájlba írjál bele egy rendező nevét!
- c. A **docx** kiterjesztésű fájlba írjad 5 színész nevét, amelyek a txt fájlban leírtál (akik azokban a filmekben szerepeltek)!
- 3.) A Fantasy mappába hozd létre a következő három fájlt!

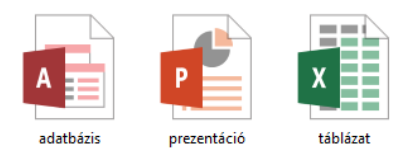

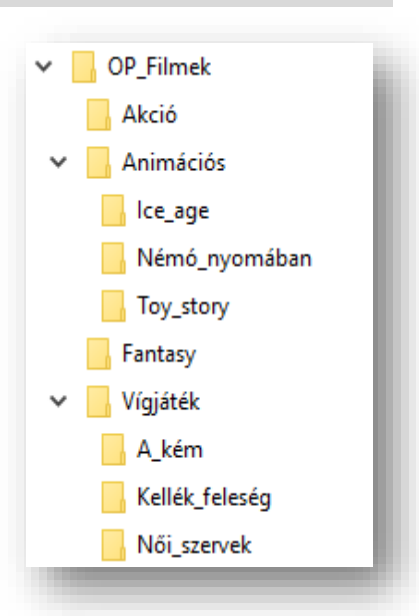

- 4.) Keress a nyersanyag mappában egy jpg képet, melynek a nevében szerepel a "nemo"! Rendezd a találati listát méret szerint növekvő sorrendbe! Fényképezd le a képernyőt és Paint program segítségével mentsd el keresés01.gif néven az Animációs mappába!
- 5.) A legkisebb méretű képet nyisd meg szerkesztésre! Majd másold (jelöld ki) rajta csak Némó képét, tedd vágólapra, aztán hozzál létre egy új képet némo\_04.jpg néven, az Animáció mappába! A képre alulra írd rá a monogramodat!
- 6.) Ezt az új (nemo\_04.jpg) képet helyezd el az asztal háttérképének eredeti méretben középre! A háttér színe legyen kék! Fényképezd le a képernyőképet, és mentsd el Paint segítségével asztal.bmp néven az Animáció mappába!
- 7.) Keress rá a nyersanyag mappában a "noi\_szervek" kezdetű jpg képekre! A keresést mentsd a főkönyvtárba (OP\_filmek) keresés01 néven!
- **8.)** A megtalált képeket **másold** át a Vígjáték/Női\_szervek mappába!
- 9.) A képek közül keresd ki a jobb oldalon lévőt! Nyisd meg szerkesztésre és méretezd át az eredeti méret 50%-ára! Vágd le a jobb és baloldaláról a felesleges részeket! Aztán rajzolj "keretet" a képre vastag piros (átlátszó) téglalappal! Majd mentsd kicsi.jpg néven a főkönyvtárba!
- **10.)Helyezd át** az összes fájlt a Fantasy mappából az Akció mappába!
- 11.) Másold át az összes fájlt a Vígjáték/Női\_szervek mappából az Akció mappába!
- 12.) Csak a szöveges fájlokat tömörítsed T01.zip néven a főmappába!
- **13.)**Az Animáció mappába **hozzál létre egy új mappát**, melynek te adsz nevet (bármilyen animációs film címe lehet)!
- 14.)Nevezd át az xlsx kiterjesztésű fájlt "munkalap" ra!
- 15.)Töröld a képek közül azt a kép fájlt, ami az eredetije volt annak, amit lecsökkentettél 50%-ra!
- 16.)Zárjál be mindent, és helyezd át az asztalról a megadott helyre a főmappát!

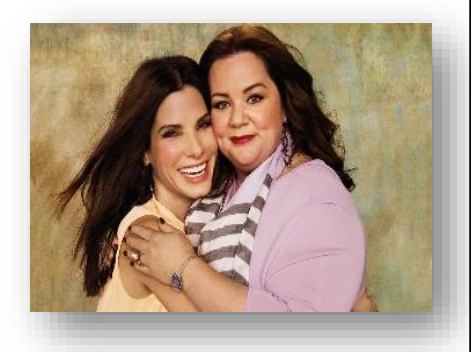